# SMART-I

Ó

## SmartHome Security System

Installation and Operating Instructions

(( O)

Version 2.0

۲

Please read these instructions carefully before using these products and keep the manual for future reference.

(......)

Õ

000

#### 9. Pair the Smoke Detector

(1) Using 'Smart-i Protect',tap - in the 'Status' section.

(2) Choose 'Smoke Detector'' and to initiate the pairing process.

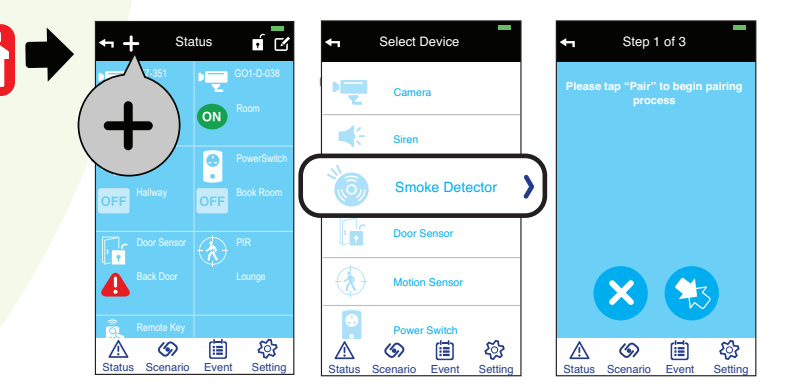

(3) Auto Pairing Method

-(🗞

Insert the batteries supplied to power on the unit and it will automatically send out pairing signal.

### Verifying the Setup

After complete the pairing, press the "test" key on the sensor, the sensor will go off for few seconds and alert indicator should appear next to the smoke detector section on the status page of the app.

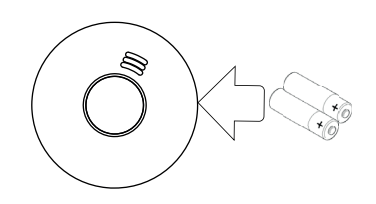

#### Installing the Smoke Detector

(1) First secure the bracket to the ceiling using th<mark>e mounting screws</mark> supplied.

(2) With batteries inserted, locate the smoke detector onto the bracket and twist to secure.

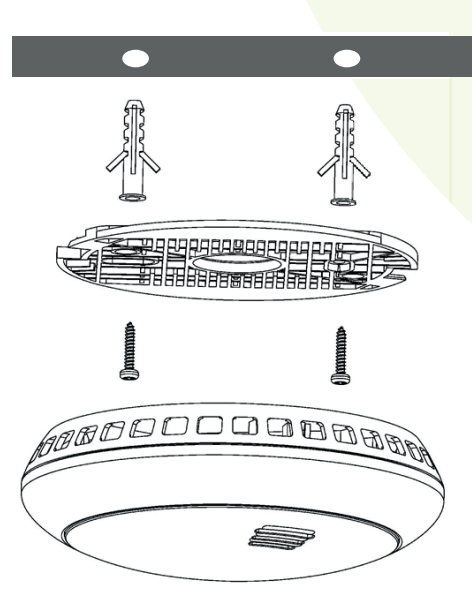

40